# PROFF branchesøgning

Søgning efter & visning af kontaktdata og nøgletal for danske virksomheder.

Har du brug for at downloade virksomhedsdata, skal du i stedet bruge databasen ORBIS.

### segmenteringsmenuen

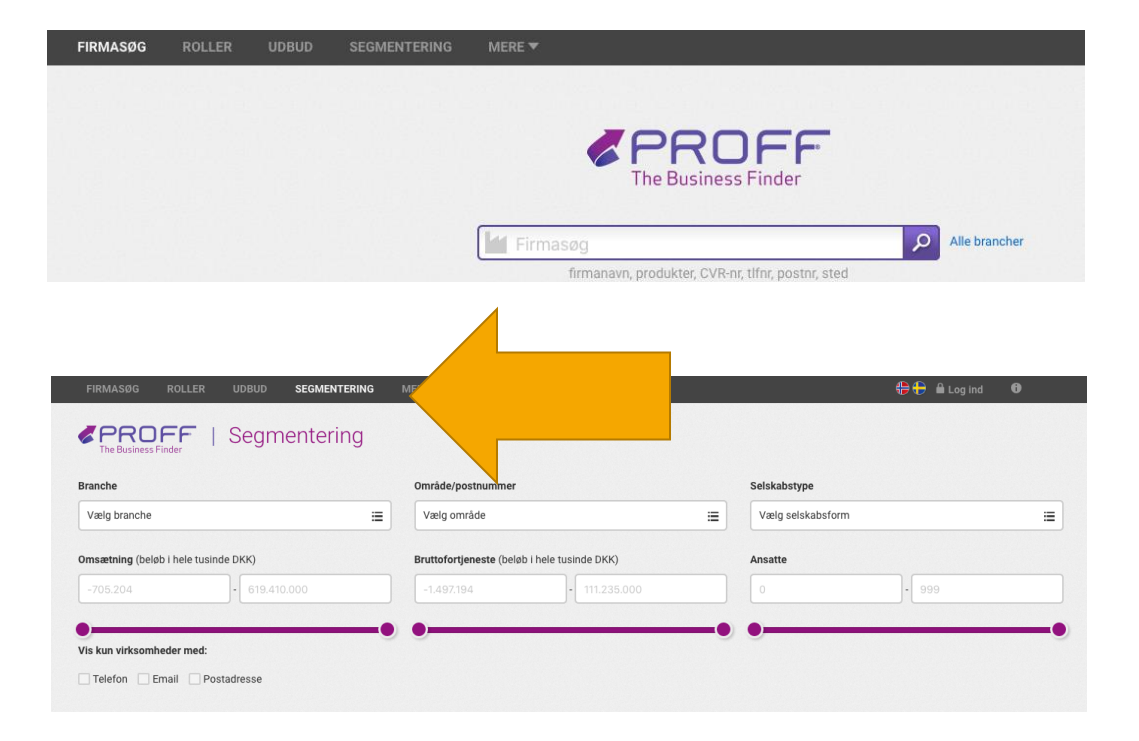

Søgefeltet på forsiden – eller linket til 'Alle brancher' til højre for søgefeltet - kan ikke bruges til at afgrænse en søgning til en eller flere specifikke brancher

Link i stedet for til 'SEGMENTERING' i topmenuen. Tryk på 'hamburgermenuen' 🔳 i 'vælg branche' for at kunne vælge brancher

### Proff-brancher og NACE brancher

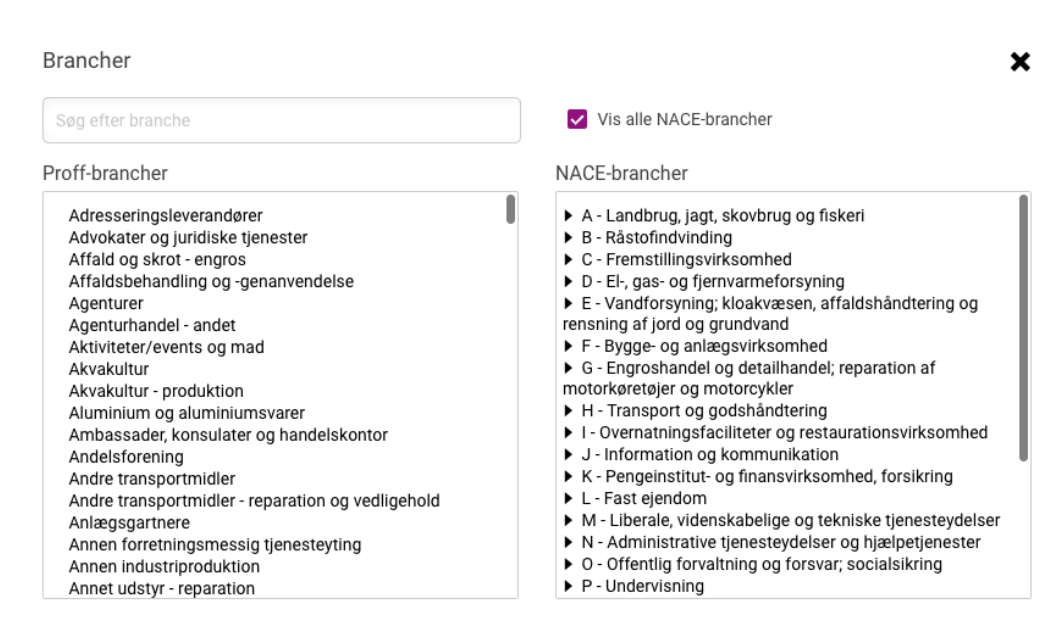

Valgte brancher: 0 / 20

Klik i 'vis alle NACE-brancher'.

Nu ser du to forskellige brancheopdelinger: Proffs egen og NACE-brancher, der er EU's officielle brancheinddeling.

Ved nogle brancher er Proffs egen mest præcis - ved andre er det NACE, der er bedst.

Skal du gentage en søgning i ORBIS for at eksportere data, skal du bruge NACE.

Ok, færdig

### Metode1: Søgefeltet

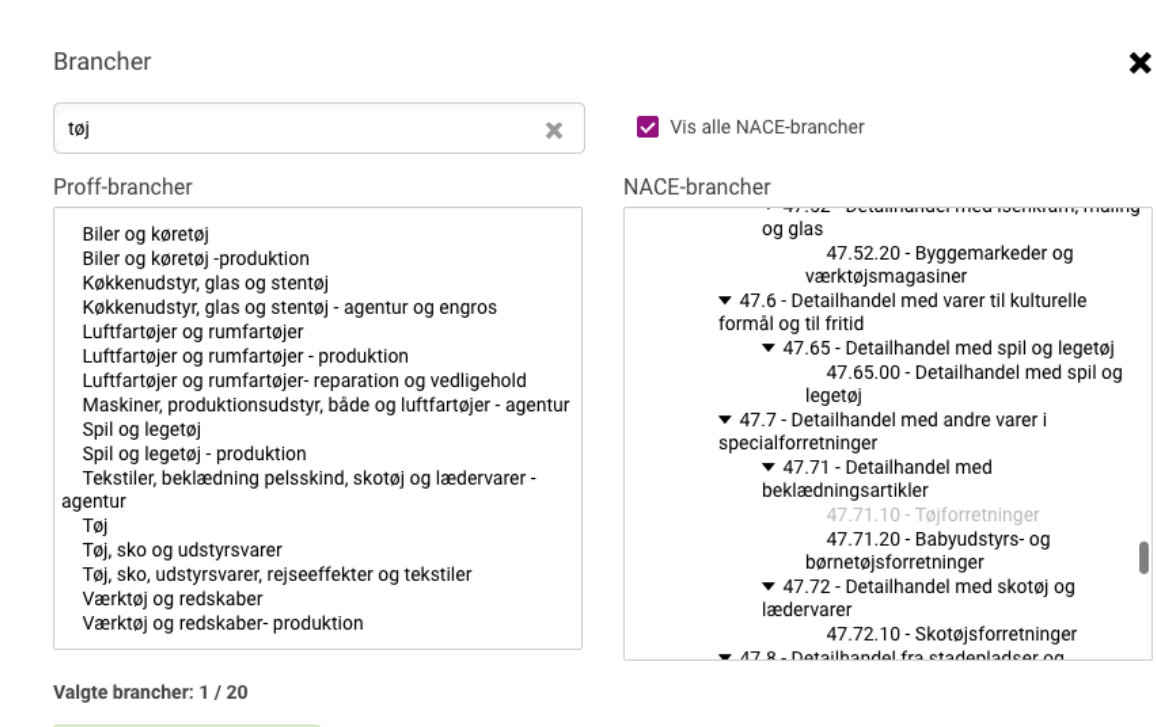

× 47.71.10 - Tøjforretninger

Hvis du skriver et ord i søgefeltet, vil Proff finde de branchebenævnelser frem, der matcher.

Jeg vil gerne finde alle de butikker, der sælger tøj - her er Proffs branchegruppe uskarp (den fortæller ikke om der er tale om forhandlere eller producenter), mens NACEbranchen er helt skarp: Tøjforretninger er en undergruppe til 'Detailhandel med beklædningsartikler'. Vælg - og klik på 'Ok, færdig'

### Metode 2: At finde branchen i NACE-hierarkiet

### Brancher

Søg efter branche

### Proff-brancher

Adresseringsleverandører Advokater og juridiske tjenester Affald og skrot - engros Affaldsbehandling og -genanvendelse Agenturer Agenturhandel - andet Aktiviteter/events og mad Akvakultur Akvakultur - produktion Aluminium og aluminiumsvarer Ambassader, konsulater og handelskontor Andelsforening Andre transportmidler Andre transportmidler - reparation og vedligehold Anlægsgartnere Annen forretningsmessig tienestevting Annen industriproduktion Annet udstyr - reparation

### Valgte brancher: 1 / 20

🗙 65.20 - Genforsikring

Vis alle NACE-brancher

### NACE-brancher

- G Engroshandel og detailhandel; reparation af motorkøretøjer og motorcykler
   H - Transport og godshåndtering
   I - Overnatningsfaciliteter og restaurationsvirksomhed
   J - Information og kommunikation
- K Pengeinstitut- og finansvirksomhed, forsikring
  64 Pengeinstitut- og finansieringsvirksomhed undtagen forsikring og
  - 65 Forsikring, genforsikring og pensionsforsikring undtagen lovpligtig socialforsikring
    - ▶ 65.1 Forsikring
      ▼ 65.2 Genforsikring
      ▼ 65.20 Genforsikring
    - 65.20.00 Genforsikring ▼ 65.3 - Pensionsforsikring
  - 65.30 Pensionsforsikring
    66 Hjælpetjenester i forbindelse med
  - finansieringsvirksomhed og forsikring
- L Fast eiendom

- ×
  - Denne metode er god hvis du ikke kan finde en nøjagtig branche ved hjælp af at skrive et søgeord.
  - Find en relevant overbranche i NACEhierarkiet
  - Klik på den sorte pil ud for branchen
  - Så længe der er en sort pil, er der underordnede brancher.
  - Vælg én eller flere og tryk på 'Ok, færdig'

## Yderligere afgrænsning

| FIRMASØG ROLLER UDBUD SEGMENTER            | RING | MERE 🔻                                       |                   | 🕀 🕀 🔒 Log ind 🛛 🔀 |
|--------------------------------------------|------|----------------------------------------------|-------------------|-------------------|
| CROFF   Segmenterin                        | g    |                                              |                   |                   |
| Branche                                    |      | Område/postnummer                            | Selskabstype      |                   |
| Vælg branche                               | ≔    | Vælg område                                  | Vælg selskabsform | =                 |
| Omsætning (beløb i hele tusinde DKK)       |      | Bruttofortjeneste (beløb i hele tusinde DKK) | Ansatte           |                   |
| -705.204 -619.410.000                      |      | -1.497.194 - 111.235.000                     | 0                 | 999               |
| •                                          | _•   | •                                            |                   | •                 |
| Vis kun virksomheder med:                  |      |                                              |                   |                   |
| Telefon Email Postadresse                  |      |                                              |                   |                   |
|                                            |      |                                              |                   |                   |
| Dine filtrer: 🗙 47.71.10 - Tøjforretninger |      |                                              |                   | Fjern alle filtre |

Til sidst kan du afgrænse dit valg yderligere - tjek de forskellige menuer. Dine valg tager effekt lige så snart du ser dem nederst : 'Dine filtre'

### HUSK: Har du brug for at downloade virksomhedsdata, skal du i stedet bruge databasen ORBIS.